## 113 學年度四技技優甄審入學考試【繳款說明】

- 一、以【自動櫃員機(ATM)轉帳】及【至彰化銀行臨櫃繳費】兩種方式繳費者,可於2小時後至本系 統查詢考生繳費入帳情形。
- 二、以【至其他金融機構櫃台跨行匯款】方式繳費者,因各行庫跨行匯款係人工作業須當日下午6時後,可上網查詢考生繳費入帳情形。
- 三、為確保考生權益,繳費期限最後一日,請勿以跨行匯款方式繳費,以免因各行庫人工作業延誤而 影響報名,如有疑問,請參閱繳費資訊或洽 **05-2720188** 招生中心。
- 四、繳費後請將交易明細表正本或代收款項專用存款憑條收執聯或匯款單自行留存備查。

|       | 繳 | 費期限:11                     | <b>3</b> 年 06 月 11日晚上21 時止                                                                                      |
|-------|---|----------------------------|----------------------------------------------------------------------------------------------------|
| 繳交報名費 |   | 自動                         | A.金融機構具跨行轉帳功能自動提款機                                                                                              |
|       | 损 |                            | 1.晶片金融卡插入 ATM 後輸入密碼,選擇「跨行轉帳」功能                                                                                  |
|       |   | (AIIVI)<br>手續費自付           | (1)如持彰化銀行金融卡請選擇「轉帳」;                                                                                            |
|       |   |                            | <b>(2)</b> 如持 <b>郵局金融卡</b> 請選擇『跨行轉帳』功能後,再選擇『非約定帳號』)。                                                            |
|       |   | 持彰化銀行                      | <b>2.</b> 輸入彰化銀行代碼: <b>009</b> 。                                                                                |
|       |   | 金融卡轉帳                      | <b>3.</b> 輸入網路報名取得之個人專屬「銀行繳款帳號」14 碼                                                                             |
|       |   | 免手續費                       | (XXXXXXXXXXXXX) (每位考生皆不同)。                                                                                      |
|       |   |                            | <b>4.</b> 輸入轉帳金額:填寫系統所取得之繳費金額。                                                                                  |
|       |   |                            | 5.請依網路系統所取得之繳費帳號及金額轉帳, <u>須完成繳費,才算完成繳費</u>                                                                      |
|       |   |                            |                                                                                                    |
|       |   |                            | <b>6.</b> 完成繳款後,請將 <b>交易明細表正本印出後自行留存備查</b> 。                                                                    |
|       |   |                            | 【備註】若欲使用金融卡繳費,請先確認晶片金融卡具有轉帳功能後再進行轉<br>振興書,並任は目上入計上工具去轉振力作時,持濟力匹開台之入計將構中                                         |
|       |   |                            | 限繳員。石川村的力金融下个共有轉帳功肥时, 朝廷问原用户之金融機構中<br>辦 <b>韓帳功能</b> , 再行轉帳繳費。                                                   |
|       |   | 防塘                         | B 影化组行发出八行(名主体弗)                                                                                                |
|       | A | <b>繳款</b><br>(匯款)<br>彰化銀行各 | 1 后 名:时国注人击英大帝                                                                                                  |
|       |   |                            | ■ 石·州田公八南千八千<br>9 框 张:茵宫细路చ夕雨得之「银行缬盐框张,14 理                                                                     |
|       |   |                            |                                                                                                    |
|       |   | 地分行 <b>免手</b>              | 3.全 頞:值官细政名兹所取得之始费会貊。                                                                                           |
|       |   | 領貨                         | ▲ 請仿細敗名為所取得之機費帳號及全額匯款,會值官匯款留。                                                                                   |
|       |   | 其他金融機                      | (3) 須完成總費, 才質完成總費程序。                                                                                            |
|       |   | 構手續費自                      |                                                                                                    |
|       |   | 付                          | ~ 行 秋心 体 化 代 俯 白 行 曲 行 佣 亘 小                                                                                    |
|       |   |                            | C.其他金融機構(手續費自付)                                                                                                 |
|       |   |                            | 1.入帳行:彰化銀行大林分行                                                                                                  |
|       |   |                            | 2.彰化銀行代號:009                                                                                                    |
|       |   |                            | 3.户 名:财團法人南華大學                                                                                                  |
|       |   |                            | 4.帳 號:填寫網路報名取得之個人專屬「銀行繳款帳號」14碼                                                                                  |
|       |   |                            | (XXXXXXXXXXXXX) (每位考生皆不同)。                                                                                      |
|       |   |                            | 5.金 額:填寫網路報名取得之繳費金額                                                                                             |
|       |   |                            | 6.請依網路系所取得之繳費帳號及金額匯款, <u>須完成繳款,才算完成繳款程</u>                                                                      |
|       |   |                            | <u></u> <u></u> <u></u> <u></u> <u></u> <u></u> <u></u> <u></u> <u></u> <u></u> <u></u> <u></u> <u></u> <u></u> |
|       |   |                            | 7.完成繳款後,匯款單存根聯自行留存備查。                                                                                           |
|       |   |                            |                                                                                                    |